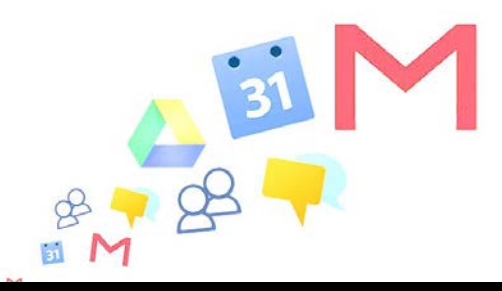

## Ajouter son calendrier pédagogique sous Google Agenda

Il est possible d'ajouter son calendrier pédagogique sous Google Agenda. Cette opération s'effectue en 2 étapes simples.

## Étape 1 – Récupérer le lien du calendrier pédagogique

- Connectez-vous sur votre espace enseignant : <u>http://scolarite.sciences-po.fr</u>
- Une fois connecté, cliquez sur « Enseignements et étudiants » puis « Votre emploi du temps graphique » :

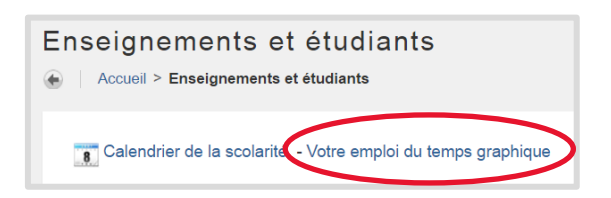

Copiez le lien du calendrier qui se trouve au-dessus du calendrier graphique. Veillez à n'oublier aucun caractère, notamment ceux en fin de lien constituant l'identifiant.

| Si vous s  | ouhaitez intégrer ce cal  | endrier sous Google | e Agenda, veuillez suivr | re <u>la procédure suiva</u> | <u>nte</u> et utiliser le lien su | uivant :     |
|------------|---------------------------|---------------------|--------------------------|------------------------------|-----------------------------------|--------------|
| http://sco | plarite.sciences-po.fr/BA | NPR7/ban_pa_cale    | ndrier.pr_calendrierScol | ?pKey=                       |                                   | _            |
| << Sema    | aine courante >>          |                     | Semaine                  | du 20/01/2014                | Atteindre la date                 | e (JJ/MM/AAA |
|            | Janvierundi 20/1          | Mardi 21/1          | Mercredi 22/1            | Jeudi 23/1                   | Vendredi 24/1                     | Samedi 25    |
| 08:00      |                           |                     | <br>                     |                              |                                   |              |

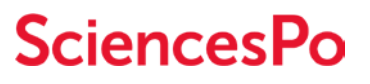

## Étape 2 – Ajouter le calendrier dans votre agenda Google

- Connectez-vous à votre Agenda : <u>http://agenda.sciencespo.fr</u>
- Dans la zone latérale gauche, cliquez sur « Autres agendas > Ajouter par URL » :

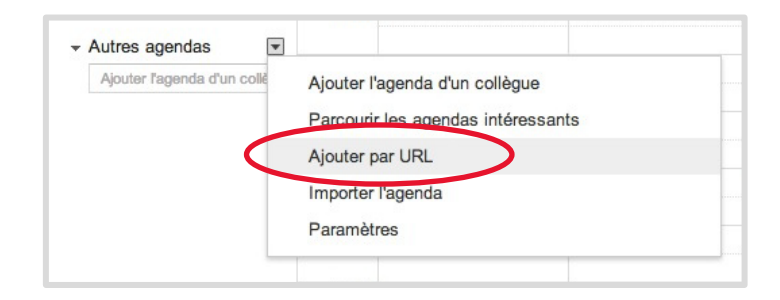

Collez le lien copié lors de l'étape 1 puis cliquez sur « Ajouter » :

| RL : | rierScol?pKey=                                                                          |
|------|-----------------------------------------------------------------------------------------|
|      | Si vous connaissez l'adresse d'un agenda (au format iCal),<br>vous pouvez l'entrer ici. |
|      | Rendre l'agenda publiquement accessible ?                                               |
| (    | Ajouter Annuler                                                                         |

Votre calendrier pédagogique apparaitra sous Google Agenda :

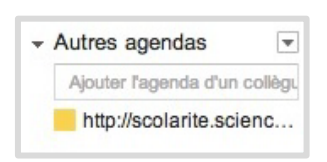

- Vous pouvez modifier le nom du calendrier qui sera affiché dans Google Agenda :
  - Survolez avec votre souris votre agenda pédagogique dans la zone latérale gauche,
  - Cliquez sur le triangle puis sur « paramètres de l'agenda »
  - Saisissez ensuite le nom désiré dans le champ « Nom de l'agenda »

| 🕶 Autres agendas 🛛 👻         |
|------------------------------|
| Ajouter l'agenda d'un collèg |
| http://scolarite.scienc      |

Pour consulter votre agenda sur votre smartphone ou tablette, vous pouvez soit :

- utiliser la fonction calendrier native de votre smartphone en connectant votre compte Google Sciences Po dans les paramètres de votre périphérique,
- recourir à une application tierce comme Google Agenda. Pour en savoir plus, <u>consultez cette page d'aide.</u>

## **SciencesPo**